### EGOERA ETA LEHENTASUNAK ALDATZEKO JARRAIBIDEAK

1. Poltsen Aplikazioan sartu:

https://www.euskadi.eus/administrazio-orokorraren-lan-poltsak/web01-sedeep/eu/

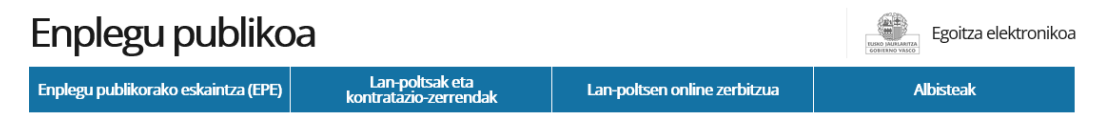

# Euskal Autonomia Erkidegoaren Administrazio Orokorraren eta bere erakunde autonomiadunen lan-poltsak

| Lan-poltsa hauen helburua da Euskal Autonomia Erkidegoko Administrazioan eta bere erakunde autonomoetan aldi batean zerbitzuak betetzea.                                                                                                    |                                                                                                    |  |  |  |  |
|----------------------------------------------------------------------------------------------------|----------------------------------------------------------------------------------------------------|--|--|--|--|
| Araudia                                                                                                    | Sarbidea<br>Online kontsultatu eta kudeatu dezakezu zure egoera lan-poltsetan. Sartzeko,                                                                                                    |  |  |  |  |
| <ul> <li>&gt; Zonalde berriak - Eranskinak (PDF, 486 KB) /=</li> <li>&gt; Zonalde berriak - Eranskinak (PDF, 486 KB) /=</li> <li>Kontaktua</li> <li>&gt; Telefonoa: 945018525 / 945018582</li> <li>&gt; Posta elektronikoa: provision-seleccion@euskadi.eus</li> <li>Oharra: jasotako eta egindako deiak grabatuak izan daitezke.</li> </ul> | Sartu lan-poitsetara                                                                                                    |  |  |  |  |
|                                                                                                    | <ul> <li>Chiko galderak: Indarrean sartzea (PDF, 848 KB)</li> <li>Chiko galderak: lan-poltsei buruz jakin behar duzuna (PDF, 778 KB)</li> </ul>                                                                     |  |  |  |  |
|                                                                                                    | <ul> <li>&gt; Datuak aldatzea eta behin betiko baja (PDF, 464 KB).</li> <li>&gt; Datuak aldatzea eta behin betiko baja (PDF, 865 KB).</li> <li>&gt; Datuak aldatzea eta behin betiko baja (PDF, 865 KB).</li> </ul> |  |  |  |  |

2. Poltsetara sartu aukeran klik egin

## Enplegu publikoa

|          | _an-Poltsak           |                        |             |           |        |                |                |
|----------|-----------------------|------------------------|-------------|-----------|--------|----------------|----------------|
| Г.,<br>, |                       | Administrazio Orokorra |             |           |        |                |                |
|          | Nire lan-poltsak      | izena                  | Lehentasuna | Egoera    | Ordena | Azk. Esleipena | Aurretik prest |
| ☆        | Nire Lan-Es           | ADMINISTRARIEN ESKALA  |             | HAUTAEZIN | 791    | 2022/11/18     | )=             |
|          | Aurretik prest        |                        |             |           |        |                |                |
|          | Nire Kudeaketak       |                        |             |           |        |                |                |
| ß        | Kontsulten postontzia |                        |             |           |        |                |                |
| 8        | Nire datuak           |                        |             |           |        |                |                |
| D        | Jakinarazpenak        |                        |             |           |        |                |                |
| •        | Irten                 |                        |             |           |        |                |                |

Egoitza elektronikoa

3. Egin klik egoera edo lehentasunak aldatu nahi diren poltsan.

| Enplegu publ                                         | ikoa                                                                                               | Egoitza elektronikoa         |
|------------------------------------------------------|----------------------------------------------------------------------------------------------------|------------------------------|
| Lan-Poltsak                                          |                                                                                                    |                              |
|                                                      | ADMINISTRARIEN ESKALA                                                                              |                              |
| Nire lan-poltsak                                     | Nire lehentasunak                                                                                  | NIRE AURRETIK PREST DAUDENAK |
| Nire Lan-Es                                          | Eremu geografikoa: ESKUALDEAK IKUSI                                                                |                              |
| Nire Kudeaketak                                      | Zerbitzu mota:         HUT,ERREL,ZERB.E,Z.BER,PROG.BI           Lanaldi mota:         LANALDI OSOA |                              |
| Kontsulten postontzia                                | Ordutegia: ORDUTEGI ARRUNTA                                                                        | LEHENTASUNAK ALDATU          |
| <ul><li>Nire datuak</li><li>Jakinarazpenak</li></ul> | Nire egoera                                                                                        |                              |
| 🕞 Irten                                              | Egoera: HAUTAEZIN EGOERA<br>Arrazoia: BORONDATEZKO ESKAERA                                         |                              |
|                                                      | Informazio baliozkoa herriendik aurrera: 2022/07/06<br>Hizkuntza-esk-akizuna: 02                   |                              |
|                                                      | Posiziow.<br>Azken 30 egunetan erantzun gabeko eskaintzak: ()                                      | EGOERA ALDATU                |

- 4. Lehentasunak aldatu nahi badituzu, egin klik "LEHENTASUNAK ALDATU" botoian
- 5. Egoera aldatu nahi baduzu, egin klik "EGOERA ALDATU" botoian.

6. Klik eginez gero, "LEHENTASUNAK ALDATU" aukeran, pantaila hau agertuko da.

|                                     | RIEN ESKA     | ILA                 |                  |
|-------------------------------------|---------------|---------------------|------------------|
| Gaur egungo le                      | ehentasuna    | k                   |                  |
| Eremu geografikoa                   | a:            |                     |                  |
| Eskualdea:                          | 02 - GASTEL   | Z                   |                  |
| Zerbitzu mota:                      | HUT,ERREL,Z   | erb.e,z.ber,prog.bi |                  |
| Lanaldi mota:<br>Ordutegia:         | LANALDI OS    | DA<br>RRUNTA        |                  |
|                                     | onboreon      |                     |                  |
| Eskatutako leh                      | entasunak     |                     |                  |
| 🗹 Araba/Álava                       |               | 01: AIARA           | UDALERRIAK IKUSI |
|                                     | ~             | 02: GASTEIZ         |                  |
|                                     |               | 03: GASTEIZ INGURUA |                  |
|                                     |               | 04: ERRIOXA         |                  |
|                                     |               | 05: KANPETZU        |                  |
| Bizkaia                             |               |                     |                  |
| Gipuzkoa                            |               |                     |                  |
|                                     |               |                     |                  |
| - Zerbitzu mota(*)<br>HUT,ERREL,ZER | B.E,Z.BER,PRO | G.BI                | •                |
| – Lanaldi mota(*) -                 |               | •                   |                  |
| LANALDI 000A                        |               |                     |                  |
| ORDUTEGI ARRU                       | INTA          | •                   |                  |
| Ondorioetarako d                    | data ———      | <b>H</b>            |                  |
| L                                   |               |                     |                  |

Lehenengo atalean egungo lehentasunak ikus daitezke, eta eskatutako lehentasunen atalean alda daitezke. (Lurraldeak, prestazio mota, lanaldi mota, ordutegi mota eta efektu-data).

## KONTUAN HARTU BEHAR DA ALDAKETAK HURRENGO EGUNEAN SARTUKO DIRELA INDARREAN.

7. Klik eginez gero, "EGOERA ALDATU" PANTAILA HAU AGERTUKO DA:

| Lan-poltsan duzun egoera aldatzeko eskabidea                                        |  |
|-------------------------------------------------------------------------------------|--|
| ADMINISTRARIEN ESKALA                                                               |  |
| Lan-poltsan duzun egoera                                                            |  |
| Egoera: HAUTAEZIN EGOERA                                                            |  |
| Arrazoia: BORONDATEZKO ESKAERA<br>Informazio baliozkoa hemendik aurrera: 2022/07/06 |  |
| Eskatutako egoera                                                                   |  |
| EZ DAGO LANERAKO PREST                                                              |  |
| Ondorioetarako data                                                                 |  |
| Oharrak:                                                                            |  |
|                                                                                     |  |
|                                                                                     |  |
|                                                                                     |  |

Lehen atalean, gaur egun egoeran dituzun datuak agertzen dira, eta bigarren atalean, egoera aldatzeko aukera ematen dizu (eskatutako egoera, efektu-data) .

#### KONTUAN HARTU BEHAR DA ALDAKETAK HURRENGO EGUNEAN SARTUKO DIRELA INDARREAN

| Datuon babasari huruzko informazio oinarrizkoa                                                                                                    |
|----------------------------------------------------------------------------------------------------|
|                                                                                                    |
| zure datu pertsonalak erabiliko dira, eta tratamendu-jarduera noni erantsiko zaizkio: <i>nutuketu-prozesuuk</i> .                                                                                                    |
| <ul> <li>Arduraduna: Funtzio Publikoko Zuzendaritza, Gobernantza Publikoa eta Autogobernu Saila</li> </ul>                                                                                                    |
| <ul> <li>Helburua: Enplegu publikoan sartzeko prozesuak kudeatzea baita Autonomia Erkidegoko Administrazio<br/>Orokorraren eta bere erakunde autonomoen langile funtzionarioen eta lan-kontratudunen lanpostuen<br/>lekualdatze-lehiaketak eta zerbitzu-eginkizunak kudeatzea. Euskal Autonomia Erkidegoko Administrazio<br/>Orokorraren eta haren erakunde autonomoen lan-poltsak (eraketa, integrazioa eta birbarematzea), aldi<br/>baterako lan-eskaintzak eta bitarteko langile funtzionarioen izendapenak eta aldi baterako langile lan-<br/>kontradunen kontratazioak kudeatzea.</li> </ul> |
| • Legitimazioa:                                                                                                    |
| <ul> <li>Beharrezko tratamendua, interesduna alderdi den kontratu bat gauzatzeko, edo interesdunak<br/>eskatuta kontratu aurreko neurriak aplikatzeko.</li> </ul>                                                                                                    |
| • Hartzaileak:                                                                                                    |
| Sindikatuak eta langile batzordeak                                                                                                    |
| <ul> <li>Euskal Herriko Agintaritzaren Aldizkarian argitaratzen da. Lan-poltsetan daudenen datuak eman ahal<br/>izango zaizkie Euskal Autonomia Erkidegoko beste herri administrazioei baita sektore publikoko<br/>erakundeei ere</li> </ul>                                                                                                    |
| <ul> <li>Eskubideak: Datuak eskuratzeko, zuzentzeko eta ezabatzeko eskubidea duzu, baita informazio gehigarrian<br/>jasotzen diren bestelako eskubide batzuk ere.</li> </ul>                                                                                                    |
| • Informazio osagarria: Gure web-orrian kontsulta dezakezu Datuen Babesari buruzko informazio gehigarri                                                                                                    |
| eta zehaztua:<br>www.euskadi.eus/informazio-klausulak/web01-sedepd/eu/gardentasuna/128100-capa2-eu.shtml                                                                                                    |
| Araudia:                                                                                                    |
| Datuen Babeserako Erregelamendu Orokorra<br>( <u>www.euskadi.eus/contenidos/informacion/normativa_dpd/eu_def/adjuntos/RGPD-2016_0679_eu.pdf</u> )                                                                                                    |
| <ul> <li>3/2018 Lege Organikoa, abenduaren 5ekoa, Datu Pertsonalak Babestekoa eta Eskubide Digitalak<br/>Bermatzekoa. (<u>www.boe.es/boe euskera/dias/2018/12/06/pdfs/BOE-A-2018-16673-E.pdf</u>)</li> </ul>                                                                                                    |
| ID: 1281                                                                                                    |
| Derrigorrezko datuak EZEZTATU ESKATU                                                                                                    |

| Lan-poltsan duzun egoera aldatzeko eskabidea                                                                                              |                 |
|----------------------------------------------------------------------------------------------------|-----------------|
| Eskatzailearen datuak                                                                                                    |                 |
| <ul> <li>Izena:</li></ul>                                                                                                    |                 |
| Eskatutako egoera                                                                                                    |                 |
| <ul> <li>Lan-poltsa: ADMINISTRARIEN ESKALA</li> <li>Eskatutako egoera: LANERAKO PREST</li> <li>Ondorioetarako data: 2022/11/23</li> </ul> |                 |
|                                                                                                    | EZEZTATU SINATU |

Eta ondoren, sinatu egin behar duzu, horretarako berriro identifikatu behar duzu.